## Important Dates

- April 1: Housing Application Opens
- July 1: Deadline to create your Roommate Group *if you don't create a Roommate Group, you will be matched with a roommate or roommates based on your profile preferences*
- Mid-to-Late July: Housing Placement you will receive your housing placement and move-in information in your Hamline email address

## **General Information**

- After you have submitted your enrollment deposit, you will receive two emails from <u>csd@hamline.edu</u> with the following subject lines: Hamline Username and Hamline Initial Password.
- You will be prompted to change your password and respond to security questions. After this, you will be able to log into your eRezLife account at <u>hamline.erezlife.com</u> to complete your housing application.
- Make sure you keep your username and new password in a secure location that is easily accessible to you.
- Your username and password will also be used to log-in to most campus resources, such as on-campus computers, email, WIFI, and online learning tools.
- Hamline student email addresses are created after a student has registered for classes during SOAR (Summer Orientation and Registration).

When you first visit <u>hamline.erezlife.com</u>, you will see this interface. Follow instructions and log-in with your Hamline username and newly created password. If you forgot your password, please reach out to Admission at <u>admission@hamline.edu</u> (651-523-2207). (Do **NOT** click the "Forgot my Password" link).

New Students: If you are having problems logging in, please contact the Office of Undergraduate Admission at admission@hamline.edu or by calling 651-523-2207 and they will be happy to assist you! If you forgot your password, please do NOT click on the "Forgot My Password" button - simply reach out to Admissions.

| Residence<br>Housing A | <b>ezLife</b><br>Management<br>sssignments |         | HAMLINE<br>UNIVERSITY |
|------------------------|--------------------------------------------|---------|-----------------------|
|                        | Hamline username<br>Password               |         |                       |
|                        | Forgo Cassword                             | Sign in |                       |
|                        |                                            |         |                       |

After you log-in, you will see this dashboard. The tables (on the left-hand side of the screen) you will be using are: My Profile and Housing Overview.

| 🏙 Applications & forms         |                                        |   |
|--------------------------------|----------------------------------------|---|
| 🔒 Home                         | RECOMMENDED ACTIONS                    |   |
| General                        | i finish your applicant profile        | > |
| Housing                        | apply for housing                      | > |
| Housing overview My meal plans |                                        |   |
| Resources                      | ⊞ Upcoming                             |   |
|                                | No upcoming events in the next 3 days. |   |

You are now ready to apply for housing. Click on "Housing Overview" on the left-hand side of the screen. You will see the application form titled "Fall 2022" and a green "Apply Now" button – click the "Apply Now" button.

| Applications & forms              |                                              |                                           |                          |           |    |
|-----------------------------------|----------------------------------------------|-------------------------------------------|--------------------------|-----------|----|
| 🔒 Home                            | Application forms                            |                                           |                          |           |    |
| General                           | Start your residence application by clicking | the "Apply now" button for the applicatio | n you are interested in. |           |    |
| My profile                        | Name                                         | Deadline                                  | ♦ Status                 | \$        | \$ |
| Housing                           | Fall 2022 (New Students)                     | Jul 1, 2022                               |                          | Apply now |    |
| Housing overview<br>My meal plans |                                              | Questions about your a                    | pplication?              | 1         |    |
| Resources                         |                                              |                                           |                          |           |    |

If you have not completed your housing profile, you will be prompted to complete this section before proceeding to the housing application form. When completing your profile, you will need to have emergency contact information, your insurance company and policy numbers, doctor information, allergies and current medications, and any healthcare concerns.

| Applications & forms |                                                                              |
|----------------------|------------------------------------------------------------------------------|
| 🔒 Home               | Drofile                                                                      |
| General              | Profile                                                                      |
| My profile           | PERSON                                                                       |
| Housing              | Fisher-Damsgard, Evan                                                        |
| Resources            | Student ID                                                                   |
|                      | Email efisherdamsgard01@hamline.edu                                          |
|                      | Move-In Date                                                                 |
|                      | Move-In Time                                                                 |
|                      | Honors Community I am not accepted into the Early University Honors Program. |
|                      | Emergency Contact First Name                                                 |
|                      | more                                                                         |
|                      | Emergency Contact First Name *                                               |
|                      | Emergency Contact Last Name *                                                |
|                      | Emergency Contact Relationship                                               |
|                      | Emergency Contact Home Phone                                                 |
|                      | Emergency Contact Cell Phone *                                               |
|                      | Emergency Contact Address *                                                  |

After completing your housing profile, you will select your Residence Hall building preference. When you click on an option in the "Available Residences" section on the left, that option will auto-populate into the "Your preferred residences" section on the right. You can drag the residence options in "Your preferred residences" to change your order of preference.

| Seneral                                    | Fall 2022 (New Stud                                                                                                    | ents)                                                                                    |                          |
|--------------------------------------------|----------------------------------------------------------------------------------------------------|------------------------------------------------------------------------------------------|--------------------------|
| Aunrofile                                  | Fall 2022 (New Stud                                                                                                    | ents)                                                                                    |                          |
|                                            | Application deadline: Jul 1, 2022                                                                                                    |                                                                                          |                          |
| ousing                                     |                                                                                                    |                                                                                          |                          |
| busing overview<br>y meal plans            | Residence building preference                                                                                                    | Application form                                                                         | Confirm applicati        |
|                                            |                                                                                                    |                                                                                          |                          |
| II 2022 🛕                                  |                                                                                                    |                                                                                          |                          |
| ll 2022 🛕<br>y roommate profile            |                                                                                                    |                                                                                          |                          |
| Il 2022 🛕<br>roommate profile              | Choose where you would most like to live from th                                                                                                    | e list on the left. Rank your selections accordingly from n                              | nost to least preferred. |
| I 2022 🛦<br>r roommate profile<br>rsources | Choose where you would most like to live from th<br>Available residences                                                                                                    | e list on the left. Rank your selections accordingly from n<br>Your preferred residences | nost to least preferred. |
| I 2022 🛕<br>roornmate profile<br>sources   | Choose where you would most like to live from th<br>Available residences<br>On Campus > Apartments                                                                                                    | e list on the left. Rank your selections accordingly from n<br>Your preferred residences | nost to least preferred. |
| 2022 ▲<br>roommate profile<br>sources      | Choose where you would most like to live from th<br>Available residences<br>On Campus > Apartments<br>On Campus > Drew Hall                                                                                                    | e list on the left. Rank your selections accordingly from n<br>Your preferred residences | nost to least preferred. |
| 2022 ▲<br>roommate profile<br>sources      | Choose where you would most like to live from th<br>Available residences<br>On Campus > Apartments<br>On Campus > Drew Hall<br>On Campus > Manor Hall                                                                                         | e list on the left. Rank your selections accordingly from n<br>Your preferred residences | nost to least preferred. |
| 2022 🛕                                     | Choose where you would most like to live from th<br>Available residences<br>On Campus > Apartments<br>On Campus > Drew Hall<br>On Campus > Manor Hall<br>On Campus > Osborn Hall                                                              | e list on the left. Rank your selections accordingly from n<br>Your preferred residences | nost to least preferred. |
| 2022 🛦<br>roommate profile<br>rources      | Choose where you would most like to live from th<br>Available residences<br>On Campus > Apartments<br>On Campus > Drew Hall<br>On Campus > Obsorn Hall<br>On Campus > Peterson Hall                                                           | e list on the left. Rank your selections accordingly from n<br>Your preferred residences | nost to least preferred. |
| 2022 🔺                                     | Choose where you would most like to live from th<br>Available residences<br>On Campus > Apartments<br>On Campus > Drew Hall<br>On Campus > Manor Hall<br>On Campus > Peterson Hall<br>On Campus > Peterson Hall<br>On Campus > Schilling Hall | e list on the left. Rank your selections accordingly from n<br>Your preferred residences | nost to least preferred. |

Once you have ranked your preferred residences, you can click "Continue to: Application form>>" on the bottom right of the screen. Note: at the bottom of every page, you will see options to "Save" or "Save and Continue." If you have to stop, you can always return to the application, as it will be under "Recommended Actions" on your dashboard.

| Applications & forms              |                                                                                                    |                                                                                                    |                        |
|-----------------------------------|----------------------------------------------------------------------------------------------------|----------------------------------------------------------------------------------------------------|------------------------|
| 📌 Home                            |                                                                                                    |                                                                                                    |                        |
| General                           | Fall 2022 (New Stud                                                                                                    | ents)                                                                                                    |                        |
| My profile                        | Application deadline: Jul 1, 2022                                                                                                    |                                                                                                    |                        |
| Housing                           |                                                                                                    |                                                                                                    |                        |
| Housing overview<br>My meal plans | Residence building preference                                                                                                    | Application form                                                                                                    | Confirm applicatio     |
| Fall 2022 🛕                       |                                                                                                    |                                                                                                    |                        |
| My roommate profile               |                                                                                                    |                                                                                                    |                        |
| Resources                         | Choose where you would most like to live from the                                                                                                    | e list on the left. Rank your selections accordingly from mo                                                                                                    | st to least preferred. |
|                                   |                                                                                                    |                                                                                                    |                        |
|                                   | Available residences                                                                                                    | Your preferred residences                                                                                                    |                        |
|                                   | Available residences<br>On Campus > Apartments                                                                                                    | Your preferred residences                                                                                                    | © ^                    |
|                                   | Available residences<br>On Campus > Apartments<br>On Campus > Drew Hall                                                                                                    | Your preferred residences  To Campus > Peterson Hall  first choice  Concerned and Concerned and Con | © ^                    |
|                                   | Available residences<br>On Campus > Apartments<br>On Campus > Drew Hall<br>On Campus > Manor Hall                                                                                       | <ul> <li>Your preferred residences</li> <li>On Campus &gt; Peterson Hall<br/>first choice</li> <li>On Campus &gt; Osborn Hall</li> </ul>                                                                                                    |                        |
|                                   | Available residences<br>On Campus > Apartments<br>On Campus > Drew Hall<br>On Campus > Manor Hall<br>On Campus > Osborn Hall                                                            | <ul> <li>Your preferred residences</li> <li>On Campus &gt; Peterson Hall<br/>first choice</li> <li>On Campus &gt; Osborn Hall</li> <li>On Campus &gt; Schilling Hall</li> </ul>                                                                                                    |                        |
|                                   | Available residences<br>On Campus > Apartments<br>On Campus > Drew Hall<br>On Campus > Manor Hall<br>On Campus > Osborn Hall<br>On Campus > Peterson Hall                               | <ul> <li>Your preferred residences</li> <li>Image: On Campus &gt; Peterson Hall</li> <li>first choice</li> <li>On Campus &gt; Osborn Hall</li> <li>On Campus &gt; Schilling Hall</li> <li>On Campus &gt; Sorin Hall</li> </ul>                                                                                                    |                        |
|                                   | Available residences<br>On Campus > Apartments<br>On Campus > Drew Hall<br>On Campus > Manor Hall<br>On Campus > Osborn Hall<br>On Campus > Peterson Hall<br>On Campus > Schilling Hall | <ul> <li>Your preferred residences</li> <li>Image: On Campus &gt; Peterson Hall</li> <li>first choice</li> <li>On Campus &gt; Osborn Hall</li> <li>On Campus &gt; Schilling Hall</li> <li>On Campus &gt; Sorin Hall</li> </ul>                                                                                                    |                        |

Next is the application form. You will want to complete all questions. Required questions on the application are marked with a red asterisk (\*). After completing the application form, click "Continue to: Confirm Application." On the "Confirm Application" page, carefully review your application details and check off the terms listed, indicating you understand and agree with the statements. Be sure to click "Submit application" at the very end/bottom.

| iii Applications & forms          |                                                                                                    |                                                                                                    |                                                                                                    | Evan Fisher-Damsgard 👻 |
|-----------------------------------|----------------------------------------------------------------------------------------------------|----------------------------------------------------------------------------------------------------|----------------------------------------------------------------------------------------------------|------------------------|
| A Home                            |                                                                                                    |                                                                                                    |                                                                                                    |                        |
| General                           | Fall 2022 (New Students                                                                                                    | s)                                                                                                    |                                                                                                    |                        |
| My profile                        | Application deadline: Jul 1, 2022                                                                                                    |                                                                                                    |                                                                                                    |                        |
| Housing                           |                                                                                                    |                                                                                                    |                                                                                                    |                        |
| Housing overview<br>My meal plans | Residence building preference                                                                                                    | Application form                                                                                                    | Confirm application                                                                                                    |                        |
| Fall 2022 🛕                       |                                                                                                    |                                                                                                    |                                                                                                    |                        |
| My roommate profile               | Please review your application details before proceeding                                                                                                    |                                                                                                    |                                                                                                    |                        |
| Resources                         | Your application overview:                                                                                                    |                                                                                                    |                                                                                                    |                        |
|                                   | You are applying for Fall 2022 residence     Your first choice for housing is On Campus > Peterson H                                                                                    | Iall                                                                                                    |                                                                                                    |                        |
|                                   | To complete your application, read the enclosed contract be<br>statements.                                                                                                    | elow . Please check off the two items below                                                                                                   | indicating that you understand and agree with all                                                                                 |                        |
|                                   | I have opened, read, understood, and agree to the encl                                                                                                    | losed terms & conditions file                                                                                                    |                                                                                                    |                        |
|                                   | I declare all information I have disclosed throughout the                                                                                                    | is application process is correct                                                                                                    |                                                                                                    |                        |
|                                   | Submit application                                                                                                    |                                                                                                    |                                                                                                    |                        |
|                                   | Please note that schools may use application submission d<br>will change the submission date of your application. Updat<br>your initial submission date. Updates to your application fo | ates to prioritize residence assignments. An<br>es to your contact information, residence pi<br>rm, however, will change your initial applica | y further changes to your application after this po<br>reference, or roommate selection will not change<br>ation submission date. | int                    |
|                                   | ۵                                                                                                    | uestions about your application?                                                                                                    |                                                                                                    |                        |

Once your application has successfully been completed, you will see the confirmation message, along with your receipt number. A copy of the receipt will also be sent to your email address on file.

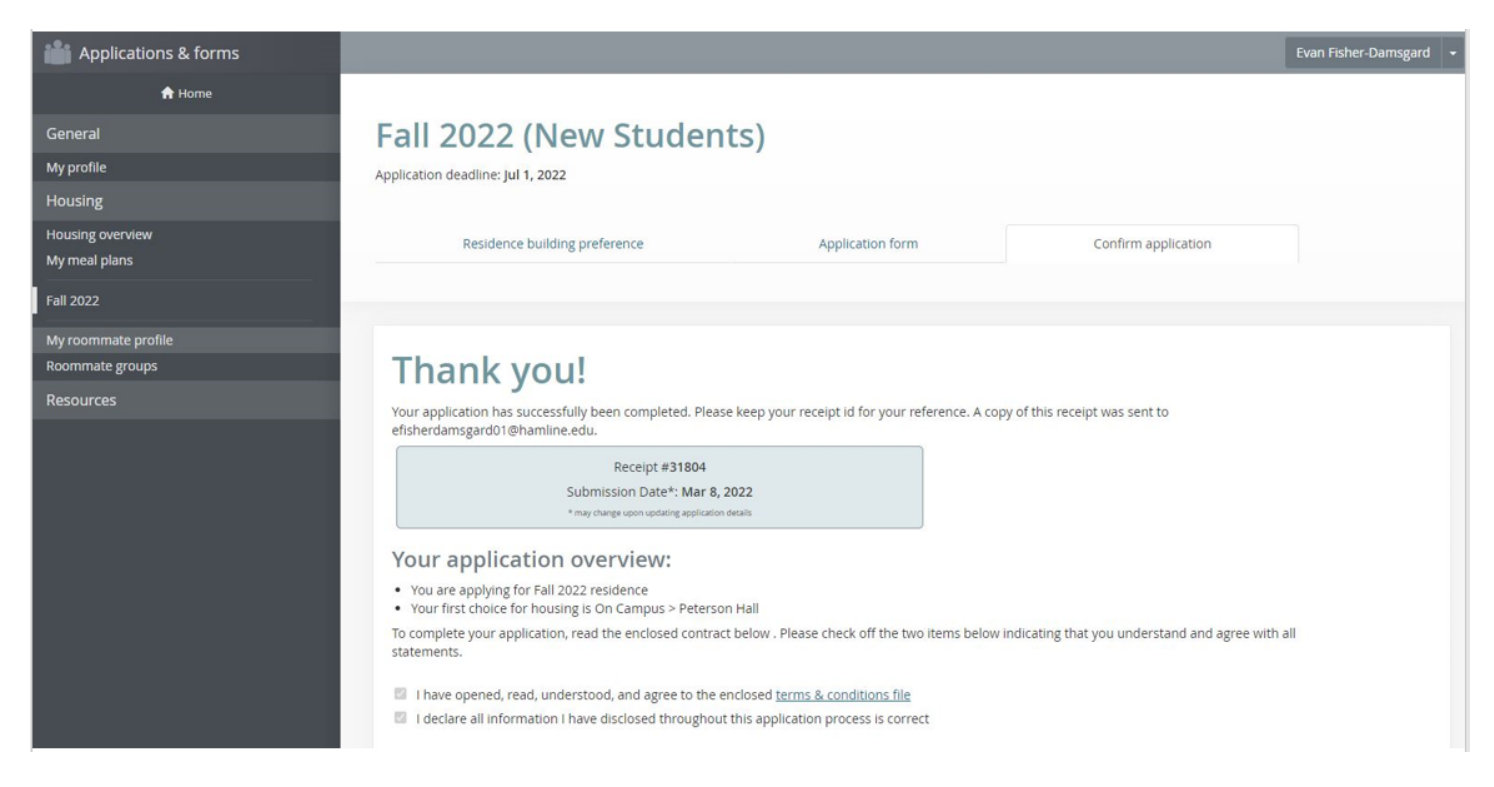

You will also notice that your housing application "Status" is updated to "Complete" under the Housing Overview tab. You may click the "Withdraw Application?" link if you change your mind about living on-campus. Note: a student can only withdraw their application without acquiring the late fee prior to May 1, 2022. Any withdrawal of a housing application between May 2, 2022 and July 31, 2022 will result in a \$150 late fee. A withdrawal of a housing application between August 1, 2022 and August 25, 2022 will result in a \$250 late fee.

| Applications & forms                           |                          |                                          |                             |   |
|------------------------------------------------|--------------------------|------------------------------------------|-----------------------------|---|
| A Home                                         | Application forms        | g the "Apply now" button for the applica | tion you are interested in. |   |
| My profile                                     | Name                     | Deadline                                 | Status                      | ٠ |
| Housing                                        | Fall 2022 (New Students) | Jul 1, 2022                              | Complete                    | - |
| Housing overview<br>My meal plans<br>Fall 2022 |                          | Questions about you                      | r application?              |   |
| My roommate profile                            |                          |                                          |                             |   |
| Roommate groups                                |                          |                                          |                             |   |
| Resources                                      |                          |                                          |                             |   |

Final Tips:

- 1. The "Bulletins & Resources" section on the left-hand side of the eRezLife website will show you building floor plans.
- 2. Make sure to complete the "My Roommate profile" before you begin to search for a roommate.
- 3. The "Roommate groups" option becomes available to you after you complete your housing application.
- 4. All roommate groups must be completed by July 1, 2022. If you do not complete a roommate group by this date, you will be matched to a roommate or roommate group based on your "My Roommate profile" answers.

| Applications & forms |                                                                                                    |  |
|----------------------|----------------------------------------------------------------------------------------------------|--|
| A Home               | Resources                                                                                                    |  |
| My profile           |                                                                                                    |  |
| Housing              | Filter by title, updated by, note all tags 👻                                                                                                    |  |
| Resources            | Filter                                                                                                    |  |
| Resources            | Sort title date                                                                                                    |  |
|                      | BedLoft Ordering Information         Updated by Troy Schillinger on Jul 6, 2020         Students in the residence halls, with the exception of Sorin Hall and some rooms in Drew Hall, have the option of ordering a furniture set up through BedLoft.         BedLoft Updated - 2020-21 Email Content.pdf         BedLoft Updated 2020-21 Staff FAO,pdf                                       |  |
|                      | Floor Plans - Apartments         Updated by Robyn Elliott on Jun 26, 2018         Apartments - First Floor - Main.png         Apartments - First Floor - West.png         Apartments - Second Floor - Main.png         Apartments - Third Floor - West.png         Apartments - Third Floor - West.png         Apartments - Third Floor - West.png         Apartments - Third Floor - West.png |  |
|                      | Floor Plans - Drew Hall<br>Updated by Robyn Elliott on Jun 26, 2018<br>Drew Hall - First Floor - West.png<br>Drew Hall - Second Floor - East.png<br>Drew Hall - Second Floor - Main.png                                                                                                    |  |

Suggested Next Document: Searching for Roommates using RoomeeZ